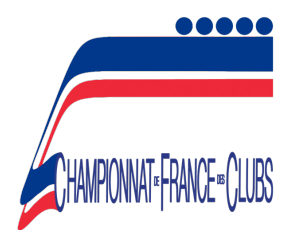

## MODE D'EMPLOI DES PROGRAMMES CHAMPIONNAT DE FRANCE DES CLUBS

Ces programmes ont été réalisés sur Microsoft Excel (pas forcément compatibles avec les versions antérieures d'Excel), veuillez vérifier avant l'utilisation.

Les onglets sont liés entre eux, et une erreur sur l'un d'eux risque d'influer sur le reste du programme. Soyez très attentifs lors de la saisie des informations et **conserver toujours une copie vierge du programme.** 

Les onglets sont protégés afin d'éviter des erreurs malencontreuses de manipulation. Si vous souhaitez les modifier (sur la mise en page par exemple, couleurs, logos...) **le code de protection est : pq (initiales de Philippe QUENTEL).** 

# PRÉPARATION DE L'ONGLET INFO

Cet onglet permet de répartir les différentes informations liées à votre compétition sur les autres pages du programme, comme préparer les phases finales selon le nombre d'équipes présentes au Match de qualification.

Les tableaux permettent l'inscription de quarante clubs en Adultes comme aux Écoles de Tir. Comme souhaité l'an passé, le programme des Écoles de Tir intègre automatiquement les 1/8<sup>e</sup> de finales dès votre phase régionale.

## PRÉPARATION DU TABLEAU DE SAISIE

Remplir les lignes selon l'ordre des postes de tir :

Nom des clubs, **le numéro de club complet sans espace** (le format est automatique) et les noms/prénoms des tireurs qui la composent. La largeur des colonnes est modifiable et ajustable selon la taille des noms de vos tireurs,

Si vous avez plus de quarante équipes en Adultes ou en Écoles de Tir, prenez contact avec Philippe QUENTEL (<u>pquentel@fftir.org</u>), fin qu'il puisse ajuster le programme selon vos besoins.

Rentrez les résultats des tireurs au cours du match. Au niveau départemental et régional, ainsi que pour la qualification au niveau national en division 2, en cas d'égalité, la règle de barrage suivante est appliquée : addition de la dernière série de chaque tireur.

### **CLASSEMENT DU TABLEAU DE QUALIFICATION**

L'onglet MQ (match de qualification) permet de visualiser le classement selon le nombre d'équipes enregistrées sans effectuer de tri. La largeur des colonnes est modifiable et ajustable selon la taille des noms de vos tireurs.

Il permet également de préparer les phases finales pour les équipes qualifiées et les duels pour les tireurs concernés.

Une fois le classement terminé, les résultats et le détail des séries des huit meilleures équipes Adultes ou des seize meilleures équipes des Écoles de Tir (ou moins selon le nombre d'équipes engagées) seront automatiquement reportés dans le tableau de l'onglet « Clb Q ».

Vous pouvez imprimer ce MQ pour diffusion lors de la compétition (attention : dans le programme Adulte cet onglet génère deux pages car il est prévu pour quarante clubs, n'imprimez que la première s'il y a moins de vingt clubs).

#### PHASE FINALE

Les phases finales se forment automatiquement selon le nombre d'équipes inscrites (précision demandée dans l'onglet « informations »).

L'ordre de passage des tireurs est établi automatiquement en fonction de leur catégorie ou de leurs résultats lors du match de qualification (selon le programme utilisé). Les postes enregistrés sont notés à titre indicatif et planifiés pour une compétition sur vingt postes de tir. Si vous souhaitez les modifier, changez-les manuellement.

Selon les directives de la Direction technique nationale, qui souhaite appuyer sur le caractère collectif de cette compétition, vous avez simplement besoin de rentrer le total de duels gagnés par les équipes après chaque tir de finale.

#### PALMARÈS

Le palmarès est rempli automatiquement selon les résultats de la phase finale et selon les matchs de qualification pour les équipes éliminées lors de ces phases.

Si vous avez besoin de renseignements ou si vous avez des difficultés ou des remarques sur ces programmes, veuillez contacter le Service technique fédéral :

Mail : pquentel@fftir.org Tel : 01 58 05 45 32